# ALL. 3 - INDICAZIONI PER LA COMPILAZIONE DEL MODELLO DGUE

## AFFIDAMENTO DIRETTO DEL SERVIZIO DI RICERCA E SELEZIONE DEL PERSONALE PER IL FONDO

Il **Documento di Gara Unico Europeo (DGUE)** deve essere compilato accedendo al servizio messo a diposizione dalla Stazione Appaltante per il tramite della Piattaforma di approvvigionamento digitale "TRASPARE" conformemente alle specifiche tecniche emanate da AgID che definiscono il modello dei dati e le modalità tecniche di definizione del DGUE europeo elettronico italiano in formato strutturato XML, conforme al modello dati definito dalla Commissione europea.

All'esito della compilazione il DGUE deve essere firmato digitalmente ed inserito in formato .*pdf* all'interno della cartella di archivio denominata "**Busta A**" (v. Art. *Art. 5.2.1* della Richiesta di Offerta).

Di seguito vengono indicate le sezioni oggetto di compilazione: Parte II, III, IV e VI.

#### PARTE II – INFORMAZIONI SULL'OPERATORE ECONOMICO

Il Concorrente rende tutte le informazioni richieste mediante la compilazione delle parti pertinenti (Sezioni: A, B, C e D).

#### PARTE III – MOTIVI DI ESCLUSIONE

Il Concorrente rende tutte le informazioni richieste mediante la compilazione delle parti pertinenti (Sezioni: A, B, C e D) dichiarando il possesso dei requisiti di cui al Titolo IV, Capo II, della Parte V del Codice Artt. da 94 a 98 del D.lgs. 36/2023 e ss.mm.ii. (di seguito il "Codice").

#### PARTE IV - CRITERI DI SELEZIONE

Il Concorrente dichiara di possedere tutti i requisiti richiesti dai criteri di selezione compilando quanto segue:

- la <u>sezione A</u> (IDONEITÀ), deve essere compilata per dichiarare il possesso del requisito relativo alla idoneità professionale di cui all'Art. 4.2, lett. *i* e *ii*, della Richiesta di Offerta, riportando:
  - nella sub-sezione "Iscrizione in un registro commerciale" i dati di iscrizione nel registro tenuto dalla Camera di Commercio Industria, Artigianato ed Agricoltura (ex Art. 100 del D.lgs. 36/2023 e ss.mm.ii.) per attività coerenti con quelle oggetto del Servizio;
  - nella sub-sezione "Necessità di autorizzazione particolare" riportando i dati di iscrizione all'"Albo delle Agenzie di ricerca e selezione del personale", istituito presso il Ministero del Lavoro e delle Politiche Sociali di cui all'Art. 4 del D.lgs. n.276/2003, per gli ambiti di attinenza alla "ricerca e selezione del personale (Sezioni A e/o D);
- la <u>sezione D</u> (SISTEMI DI GARANZIA DELLA QUALITA' E NORME DI GESTIONE AMBIENTALE), deve essere compilata per dichiarare il possesso del requisito relativo alla idoneità professionale di cui all'Art. 4.3, lett. *i*, della Richiesta di Offerta, riportando nella sub-sezione "Certificati rilasciati da organismi

*indipendenti a conferma delle norme di garanzia della qualità"* il possesso della Certificazione di qualità UNI-ISO 9001-2015 (settore IAF 35 – Altri servizi) per le attività oggetto del Servizio, in corso di validità.

## Parte VI – Dichiarazioni finali

Il Concorrente rende tutte le informazioni richieste mediante la compilazione delle parti pertinenti.

# **GUIDA ALLA COMPILAZIONE DEL MODELLO DGUE in formato .XML**

Di seguito si riportano brevi punti guida per la corretta compilazione del Modello DGUE messo a disposizione dalla Stazione Appaltante in formato .xml

**1)** Eseguire l'accesso alla Piattaforma di approvvigionamento digitale denominata **"TRASPARE"** (LINK: <u>https://fondoforte.traspare.com/employees/sign\_in</u>) con le credenziali *username* e *password*.

| Coccesso Pubblico<br>For.Te.                                                     |  |  |  |  |
|----------------------------------------------------------------------------------|--|--|--|--|
| Email                                                                            |  |  |  |  |
| Password                                                                         |  |  |  |  |
| Ricordami Recupera password                                                      |  |  |  |  |
| Accedi                                                                           |  |  |  |  |
| Entra con SPID                                                                   |  |  |  |  |
| S Entra con CIE                                                                  |  |  |  |  |
| 🚍 Entra con CNS                                                                  |  |  |  |  |
| Non sei ancora registrato? Olicca qui                                            |  |  |  |  |
| Realizzato da L&G Solution srl<br>© 2016 Tutti i diritti riservati<br>❤ <b>f</b> |  |  |  |  |

2) Accedere alla sezione Gare "Accedi"

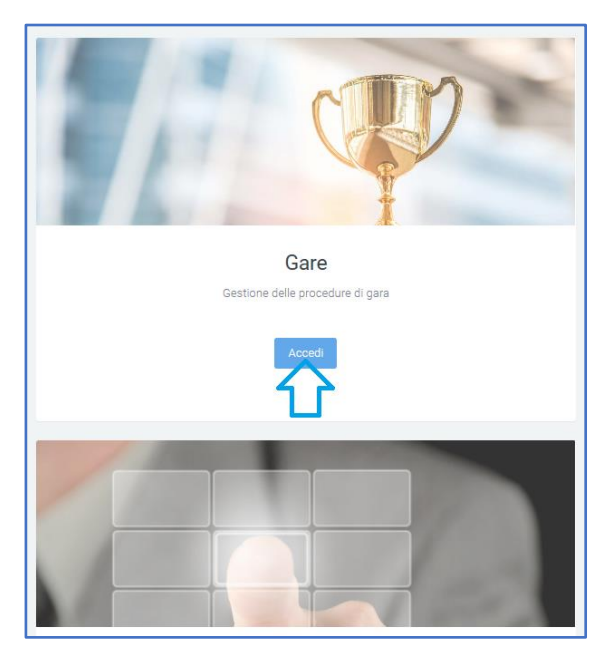

# 3) Accedere alla sezione DGUE

| 🝷 Gare 🗸                         |                                                                           |  |  |  |  |
|----------------------------------|---------------------------------------------------------------------------|--|--|--|--|
| Procedure Aperte                 | Gare con una tua Partecipazione                                           |  |  |  |  |
| 📕 Manifestazioni d'Interesse 🛛 💿 | Lista di tutte le gare a cui hai partecipato ed hai presentato un'offerta |  |  |  |  |
| Concorsi di progettazione/idee   |                                                                           |  |  |  |  |
| ⊐⊄ Sorteggi 🔹                    |                                                                           |  |  |  |  |
| 😭 Richieste di Preventivo 🛛 🗸    |                                                                           |  |  |  |  |
| 🝷 Aggiudicate 🗾                  | CIG                                                                       |  |  |  |  |
| 🔀 Non Inviate 🛛 🔲                |                                                                           |  |  |  |  |
| 🖈 Inviate 🦯 💿                    | ZAF3D16BA7                                                                |  |  |  |  |
|                                  |                                                                           |  |  |  |  |
| Marche Tempora                   |                                                                           |  |  |  |  |
| 🛷 Acquista Marche Temporali      |                                                                           |  |  |  |  |
| ⑦ Guida Utilizzo Marche          |                                                                           |  |  |  |  |

4) Selezionare la lingua per la generazione del DGUE da compilare "Italiano"

| Compilazione DGUE |               |
|-------------------|---------------|
| ₩ Inglese (en)    | Italiano (it) |
|                   |               |

**5)** Indicare l'opzione "Importare un DGUE" [1]. Selezionare dal proprio PC il file Modello DGUE messo a disposizione dalla Stazione Appaltante in formato *.xml* 

| Compilazione DG                                                                                         | JE                                                                                                    |                                                                                                    |
|----------------------------------------------------------------------------------------------------|----------------------------------------------------------------------------------------------------|----------------------------------------------------------------------------------------------------|
| 1 Avvio                                                                                                 | 2 Procedura                                                                                                    | Bsclusion                                                                                                    |
| Benvenuti al servi                                                                                      | zio DGUE                                                                                                    |                                                                                                    |
| Il Documento di gara unico euro<br>preliminare il soddisfacimento o<br>notevole semplificazione dell'ac | peo (DGUE) è un'autodichiarazione dell'impresa sulla propria si<br>elle condizioni prescritte nelle procedure di appalto pubblico ne<br>sesso agli appalti transfrontalieri. A partire da ottobre 2018 il D | tuazione finanziaria, sulle proprie capacità e su<br>ell'UE. Grazie al DGUE gli offerenti non devono j<br>GUE è fornito esclusivamente in forma elettror |
| Il modulo on line può essere cor<br>pubblico precedente può essere<br>possono essere comprovate da      | npilato, stampato e poi inoltrato all'acquirente con le altre parti<br>riutilizzato a condizione che le informazioni siano ancora valid<br>documenti complementari.                                         | dell'offerta. Se la procedura è esperita elettror<br>le. Gli offerenti possono essere esclusi dalla pr                                                   |
| Importare un DGUE                                                                                       | upole eseguire?                                                                                                    |                                                                                                    |
| Rivedere il DGUE                                                                                        |                                                                                                    |                                                                                                    |
| Caricare il docum                                                                                       | ento.                                                                                                    |                                                                                                    |
| Caricare un file ESPD Request (<br>Segli file Nessun file selezio                                       | richiesta di DGUE) o ESPD Response (DGUE di risposta)<br>nato                                                                                                    |                                                                                                    |
| Avanti                                                                                                  |                                                                                                    |                                                                                                    |

## 6) Procedere selezionando il tasto "Avanti".

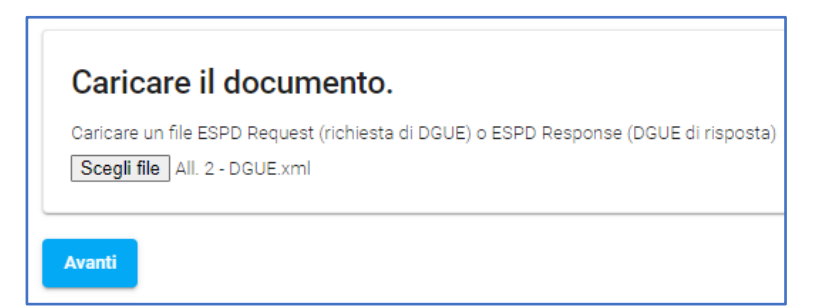

7) Compilare tutte le sezioni indicate "1 Avvio" – "2 Procedura" – "3 Esclusione" "4 Selezione" – "5 Fine".

| ompilazione DGUE                                                                                                    |                                                                                                    |                                                                                                    |                                                                                                    |                                                   |
|----------------------------------------------------------------------------------------------------|----------------------------------------------------------------------------------------------------|----------------------------------------------------------------------------------------------------|----------------------------------------------------------------------------------------------------|---------------------------------------------------|
| Avvio                                                                                                    | Procedura                                                                                                    | Esclusione                                                                                                    | Selezione                                                                                                    | 5 F                                               |
| e<br>Parte V: Riduzione del numero di candida                                                                                                    | ti qualificati                                                                                                    |                                                                                                    |                                                                                                    |                                                   |
| L'operatore economico deve fornire inform<br>un'offerta o a partecipare al dialogo. Tali ir<br>documenti di gara ivi citati. Solo per le pro                                                                                                    | azioni solo se l'amministrazione aggiudicatri<br>iformazioni, che possono essere accompagn<br>cedure ristrette, le procedure competitive con | ze o l'ente aggiudicatore ha specificato i criteri e le regole, obiettivi e non c<br>ate da condizioni relative ai (tipi di) certificati o alle forme di prove docum<br>i negoziazione, le procedure di dialogo competitivo e i partenariati per l'inr<br> | liscriminatori, da applicare per limitare il numero di candidati che sa<br>entali da produrre eventualmente, sono riportate nell'avviso o bando<br>iovazione: | ranno invitati a presentare<br>> pertinente o nei |
| L'operatore economico dichiara:<br>Riduzione del numero dei candidati qualificati<br>L'operatore economico dichiara che soddisfa i criteri e le regole oggettivi e non<br>discriminatori da apolicare a fine di limitare il numero di candidati nel modo | Risposta<br>O Si () No                                                                                                    |                                                                                                    |                                                                                                    |                                                   |
| seguente:                                                                                                    |                                                                                                    | Queste informazioni sono disponibili elettronicamente?                                                                                                    |                                                                                                    |                                                   |

*8)* Compilate sulla Piattaforma "TRASPARE" correttamente tutte le sezioni "Parti" del DGUE indicate nella Richiesta di Offerta, scaricare il file DGUE in formato .*pdf* - "Esportare (PDF)".

| Esportare  | e                   |                            |                         |
|------------|---------------------|----------------------------|-------------------------|
| Si può ora | premere "Esportare" | per scaricare il file DGUE | sul computer locale e s |
| Indietro   | Esportare (XML)     | Esportare (HTML)           | Esportare (PDF)         |

*9*) Eseguito il *download* del documento in formato *.pdf*, il Legale Rappresentante p.t. o altro soggetto munito di idonei poteri deve sottoscrivere il DGUE.

**10)** Il DGUE in formato *.pdf*, sottoscritto dal Legale Rappresentante *p.t.* o da altro soggetto munito di idonei poteri deve essere inserito, unitamente all'ulteriore documentazione indicata nella Richiesta di Offerta, all'interno della Cartella di archivio denominata "Busta A".